# Job Aid: Update ServiceNow Home Mobile Phone Number

SO - IT Service Management

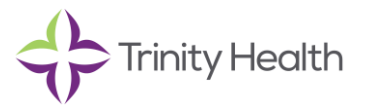

# Overview

This job aid shows how to edit or add your home mobile phone number in ServiceNow. This number will be used to confirm your identity when the Service Desk is assisting with a password reset by sending a verification code via text message (SMS) to your listed home mobile number.

# Update ServiceNow Home Mobile Phone Number

## 1. Open ServiceNow Self Service

URL (on or off network): https://trinityprod.service-now.com/ess/

#### or

From the ZENworks window, select the ServiceNow Self Service icon (on Trinity-managed device):

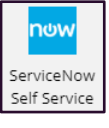

# 2. Select Profile

From the top right corner, select your name and then Profile

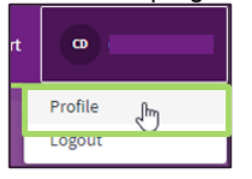

## 3. Select Home Mobile

From the About section on the left side, select Home mobile

| About                                                                                   |
|-----------------------------------------------------------------------------------------|
| Email                                                                                   |
|                                                                                         |
| Business phone                                                                          |
| +1                                                                                      |
| Phone extension                                                                         |
|                                                                                         |
| Home mobile +1 (###) ###-####                                                           |
| (Empty)                                                                                 |
| Home mobile MUST be in the following format - example +1 (111) 111-1111                 |
| Please add your Home Mobile number in case you need the Service Desk to assist you with |
| a password reset via SMS verification.                                                  |
|                                                                                         |
| Work mobile                                                                             |
| (empty)                                                                                 |
|                                                                                         |

## 4. Enter Home Mobile Number

From the **Home mobile** pop-out, enter your **home mobile number** in the format +1 (111) 111-1111

|                          | Home mobile +1 (###) ###-#### |           |  |  |
|--------------------------|-------------------------------|-----------|--|--|
|                          | (Empty)                       |           |  |  |
| U. mahila MUCT ha in the |                               |           |  |  |
|                          | Home mobile +1 (###) ###-#### | le num    |  |  |
|                          | +1 (555) 123-4567             | rificatio |  |  |
|                          |                               |           |  |  |
|                          | Cancel Save                   |           |  |  |

# 5. Save

From the **Home mobile** pop-out, select the **Save** button once the correct number is entered

|         | Home mobile +1 (###) #  | ###-####    |
|---------|-------------------------|-------------|
|         | (Empty)                 |             |
|         | Ur mahile MUCT hair     | -+he follov |
| Home me | obile +1 (###) ###-#### | le num      |
| +1 (555 | 5) 123-4567             | rificatio   |
|         | Cancel Save             |             |

**Note:** The **home mobile** number will only be used for Service Desk assisted password resets and is only viewable to ServiceNow administrators.